# **RESONANCE** communication

#### Comment accéder et modifier ses données sur le site <u>www.gdsa11.fr</u>

- 1/ Rendez-vous sur l'adresse : <u>http://www.gdsa11.fr/</u>
- 2/ Cliquez sur « Mon compte »

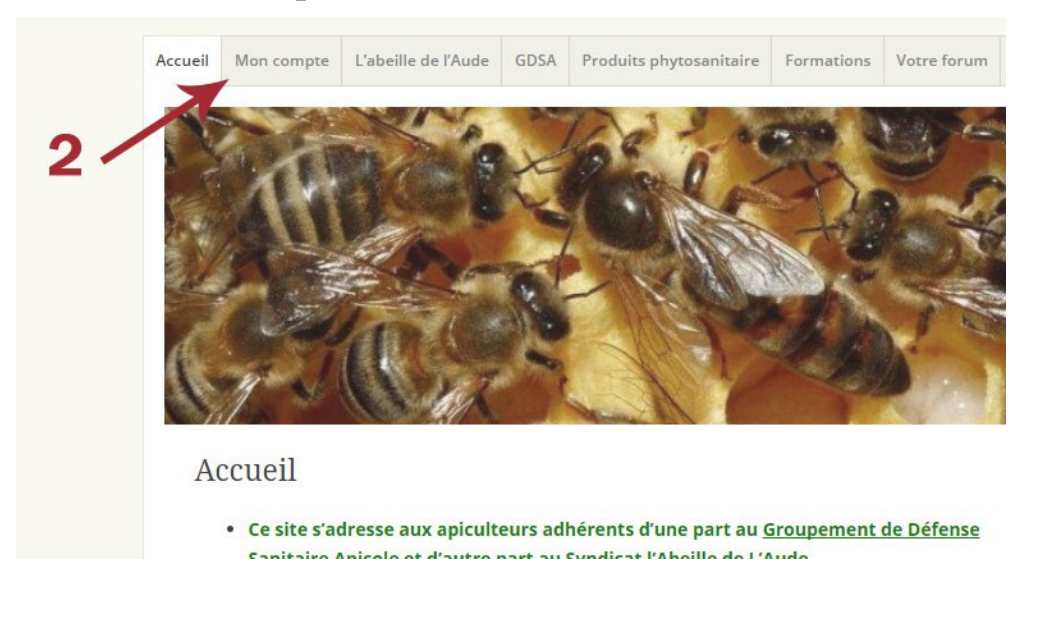

**3a**/Entrez l'adresse email avec laquelle vous souhaitez vous enregistrer sur le site GDSA (les informations et votre adhésion y seront associés!)

**3b**/ Créez votre mot de passe, il doit être unique et suffisamment compliqué et ne doit **être communiqué à personne**.

**3c**/ Cliquez sur le bouton S'enregistrer afin de finaliser l'inscription au site.

## Mon compte

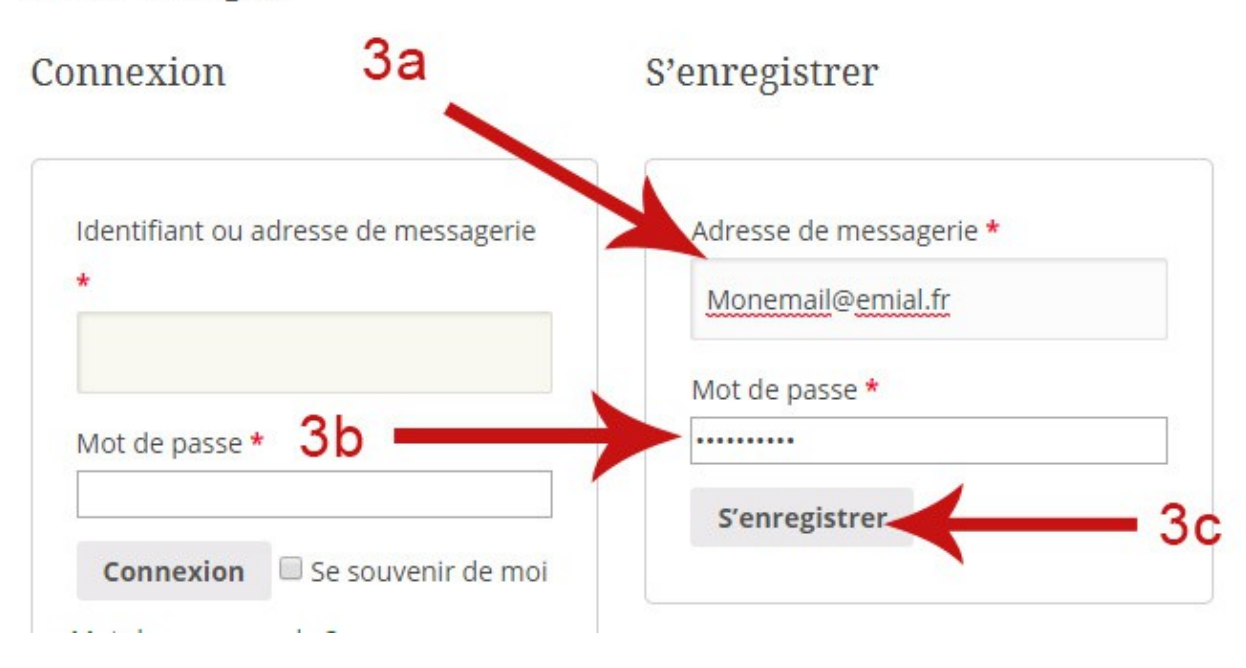

### 4/ Cliquez sur le bouton « Détails du compte »

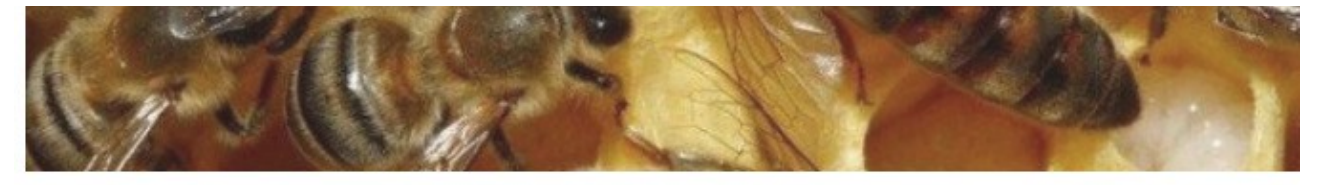

## Mon compte

- Tableau de bord
- Commandes
- Vos Adhésions
- Téléchargements
- Adresses
- Détails du compte
- Déconnexion

Bonjour Marchael Vous n'êtes par Marchael ? Déconnexion)

- À partir de votre tableau de bord, vous pouvez visualiser vos
  - commandes récentes, gérer vos adresses de livraison et de
  - facturation ainsi que changer votre mot de passe et les détails

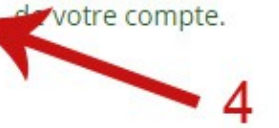

5a/ Entrez le champ obligatoire « Prénom »

5b/ Entrez le champ obligatoire «Nom»

5c/ Entrez le champ obligatoire « N°NAPI »

5d/ Entrez le champ obligatoire « Nombre de ruches »

Vous pouvez également modifier les autres champs non obligatoires mais recommandés pour faciliter les démarches.

**5e**/ cliquez sur « enregistrer les changements » pour sauvegarder les champs renseignés

| <ul><li>Tableau de bord</li><li>Commandes</li></ul>         | Prénom * Nom *                                              |
|-------------------------------------------------------------|-------------------------------------------------------------|
| Vos Adhésions                                               |                                                             |
| Adresses                                                    | Adresse de messagerie *                                     |
| <ul> <li>Détails du compte</li> <li>Déconstition</li> </ul> | stalone12@hotmail.fr                                        |
| 5a                                                          | SIRET                                                       |
|                                                             | 1                                                           |
|                                                             | N°NAPI *                                                    |
| 5c —                                                        | ▶                                                           |
|                                                             | Nombre de ruches *                                          |
| 5d —                                                        |                                                             |
|                                                             | Nom commercial                                              |
|                                                             | Récépissé de déclaration                                    |
|                                                             | Choisissez un fichier Aucun fichier choisi                  |
|                                                             | Adhérent AMEXA / ATEXA                                      |
|                                                             |                                                             |
|                                                             | Changement de mot de passe                                  |
|                                                             | Mot de passe actuel (laisser vide pour le conserver)        |
| 5e                                                          | Nouveau mot de passe (laisser vide pour conserver l'actuel) |
|                                                             | Confirmer le nouveau mot de passe                           |
|                                                             |                                                             |

Une fois enregistré, votre compte sera validé par un administrateur afin de vous donner accès aux parties privées du site internet.